## คู่มือการใช้งานระบบ E-register สำหรับ ผู้ใช้งาน(User)

Link : <u>https://happioteamdev.webstarterz.com/e-register/</u>

หน้าแรกของระบบ E-Register สามารถสมัครบัญชีผู้ใช้ใหม่ได้ที่ปุ่ม "สมัครสมาชิก"

| ยินดีต้อนรับเข้าสู่                         |             |  |  |  |
|---------------------------------------------|-------------|--|--|--|
| เข้าสู่ระบบเพื่อเข้าใช้งาน<br>ชื่อผู้ใช้งาน |             |  |  |  |
| รหัสผ่าน                                    |             |  |  |  |
| เข้าสู่ระบบ                                 | สมัครสมาชิก |  |  |  |
|                                             |             |  |  |  |

รูปที่ 1 หน้าเข้าสู่ระบบ

2. ดำเนินกรอกข้อมูลให้ถูกต้อง ครบถ้วน

| สม<br>โปรดก<br>ช่อผู้ใช้                                                            | <b>OSNA</b><br><b>ระบบขึ้นทะเบียน</b><br>สถานฟื้นฟูสมร<br><b>JASADTชิก</b><br>กรอกรายละเอียดให้ครบด้วน | RC-Register<br>นศูนย์คัดกรอง สถานพยาบาลยาเสพติด<br>รถภาพผู้ติดยาเสพติด และศูนย์ฟื้นฟูสภาพทางสังคม |
|-------------------------------------------------------------------------------------|----------------------------------------------------------------------------------------------------|---------------------------------------------------------------------------------------------------|
| 2                                                                                   | ชื่อผู้ใช้                                                                                             |                                                                                                   |
| รหัสผ่า                                                                             | u                                                                                                    | ยืนยันรหัสผ่าน                                                                                    |
|                                                                                     | รหัสฝ่าน                                                                                               | <ul> <li>อันยันธหัสผ่าน</li> </ul>                                                                |
| 6                                                                                   |                                                                                                    |                                                                                                   |
| ประเภท                                                                              | เลกานที่ตั้ง                                                                                           |                                                                                                   |
| ด<br>ประเภท<br>กรุ                                                                  | เลถานที่ตั้ง<br>รุณาเลือกประเภทสถานที่ตั้ง                                                             | [                                                                                                 |
| ด<br>ประเภท<br>กรุ<br>ชื่อสถา                                                       | เลถานที่ตั้ง<br>รุณาเลือกประเภทลถานที่ตั้ง<br>นที่ตั้ง                                                 | * สังกัด                                                                                          |
| ด<br>ประเภท<br>กรุ<br>ชื่อลถา<br>⊘                                                  | เลกานที่ตั้ง<br>รุณาเลือกประเภทลถานที่ตั้ง<br>แก้ตั้ง<br>ชื่อลถานที่ตั้ง                               | *<br>สังท์ด<br>กรุณาเลือกสังก์ด                                                                   |
| <ul> <li>ประเภท</li> <li>กรุ</li> <li>ชื่อสถา</li> <li>๑</li> <li>เลขที่</li> </ul> | เลกานที่ตั้ง<br>รุณาเสือกประเภทลตานที่ตั้ง<br>แก้ตั้ง<br>ชื่อลทานที่ตั้ง<br>หมู่ที่                    | <ul> <li>สังก์ด</li> <li>กรุณาเลือกสังก์ด</li> <li>ขอย</li> <li>กนน</li> </ul>                    |

รูปที่ 2 หน้าสำหรับสมัครสมาชิก

## 2.1. จากภาพจะมีการใส่ข้อมูล ลิงก์ Google Map ตำแหน่งสถานที่ของหน่วยงาน โดยมีวิธีดังนี้

| ชื่อสถานที่ตั้ง                                            |           | ส์งกัด                              |
|------------------------------------------------------------|-----------|-------------------------------------|
| <ul> <li>ชื่อสถานที่ตั้ง</li> </ul>                        |           | กรุณาเสือกสังกัด                    |
| ลขที่                                                      | หมู่ที่   | ้งอย ถนน                            |
| 👍 ເລນที่                                                   | 💩 หมู่ที่ | 🔓 ระบุชอย 🙆 ระบุถมน                 |
| วังหวัด                                                    |           | อำเภอ                               |
| กรุณาเลือกจังห                                             | Ĵ         | <ul> <li>กรุณาเลือกอำเภอ</li> </ul> |
|                                                            |           |                                     |
| ำบล<br>กรุณาเลือกต่าม                                      | a         | •                                   |
| ทำบล<br>กรุณาเลือกต่าบ<br>มอร์โทร                          | a         | จ้ามลล์                             |
| ถ่าบล<br>กรุณาเลือกต่าบ<br>บอร์โทร<br>& เบอร์โทร           | a         | ວັເມລລ໌<br>ອີເມລລ໌                  |
| ท่าบล<br>กรุณาเลือกต่าบ<br>บอร์โกร<br>ขยอร์โกร<br>โบอร์โกร | a         | อีเมลล์<br>๒ อีเมลล์                |

รูปที่ 3 การระบุสถานที่ของหน่วยงาน

2.2. เข้าไปยัง Google Map จากนั้นทำการค้นหาสถานที่ของหน่วยงานด้วยชื่อ เป็นต้น จากนั้นให้เลือกที่ ปุ่ม "แชร์"

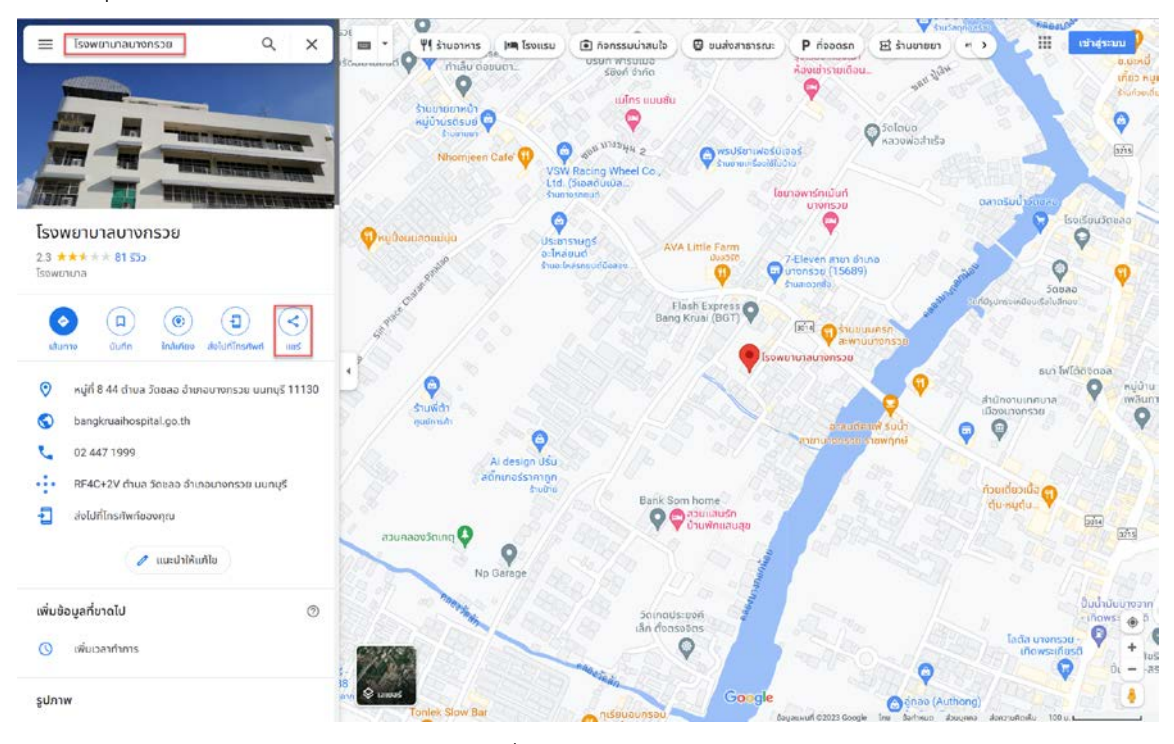

รูปที่ 4 Google MAP

2.3. เลือกที่ปุ่ม "คัดลอกลิงก์"

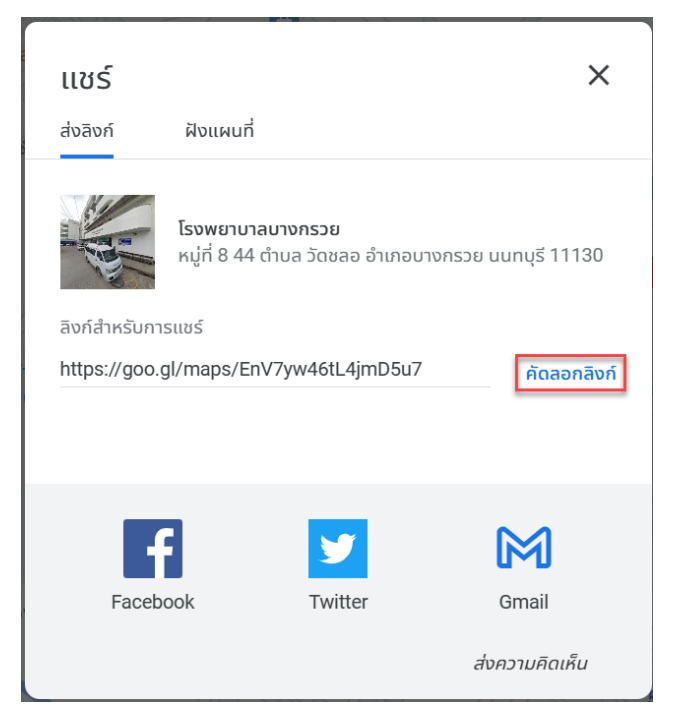

รูปที่ 5 การคัดลอกลิงค์ จาก Google Map

2.4. จากนั้นนำลิงค์ที่คัดลอกไปวางที่ช่องตามภาพ โดยกด Ctrl ค้างไว้ แล้วกด V หรือคลิกขวา ที่ช่อง ดังกล่าวแล้วเลือก "วาง(Paste)" จากนั้นคลิกที่ปุ่ม "สมัครสมาชิก"

| เบอร์โทร                                                   | อีเมลล์         |  |  |
|------------------------------------------------------------|-----------------|--|--|
|                                                            | ⊠ 888@888.go.th |  |  |
| ລັນກ໌ Google Map<br>dhttps://goo.gl/maps/EnV7yw46tL4jmD5u7 |                 |  |  |
| สมัครสมาชิก ยกเลิก                                         | -               |  |  |

รูปที่ 6 การระบุสถานที่ของหน่วยงาน

3. เมื่อกรอกข้อมูลสำเร็จ ระบบจะแจ้งเตือน ดังรูป

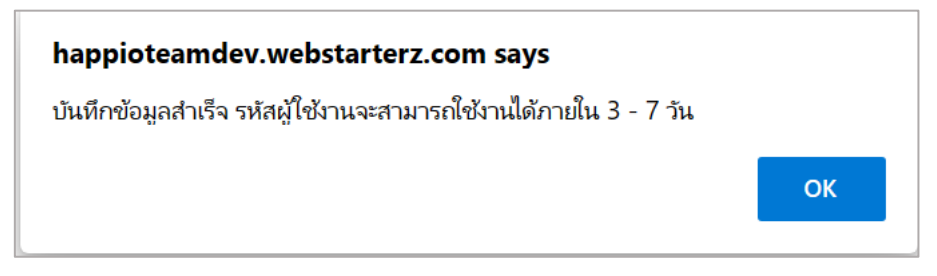

รูปที่ 7 การแจ้งเตือนเมื่อบันทึกสำเร็จ

 เมื่อได้รับการอนุมติสมาชิกแล้วให้ผู้ใช้กรอกชื่อบัญชีผู้ใช้และรหัสผ่าน และคลิกที่ปุ่ม "เข้าสู่ระบบ" เพื่อ เข้าใช้งาน

| ระบบขึ้นกาะเบีย<br>สถานพื้นฟูสม                               | RC-Register<br>มนศูนย์คัดกรอง สถานพยาบาลยาเสพติด<br>รรถภาพผู้ติดยาเสพติด และศูนย์ฟื้นฟูสภาพทางสังคม |
|---------------------------------------------------------------|----------------------------------------------------------------------------------------------------|
| ยินดีต้อนรับเข้าสู่ร<br>เข้าสู่ระบบเพื่อเข้าใช้งาน<br>test888 | E-Registration                                                                                      |
|                                                               | 0                                                                                                   |
| เข้าสู่ระบบ                                                   | สมัครสมาชิก                                                                                         |

## รูปที่ 8 การเข้าสู่ระบบ

5. จากรูป คือหน้าต่างเมนูหลักของผู้ใช้งาน

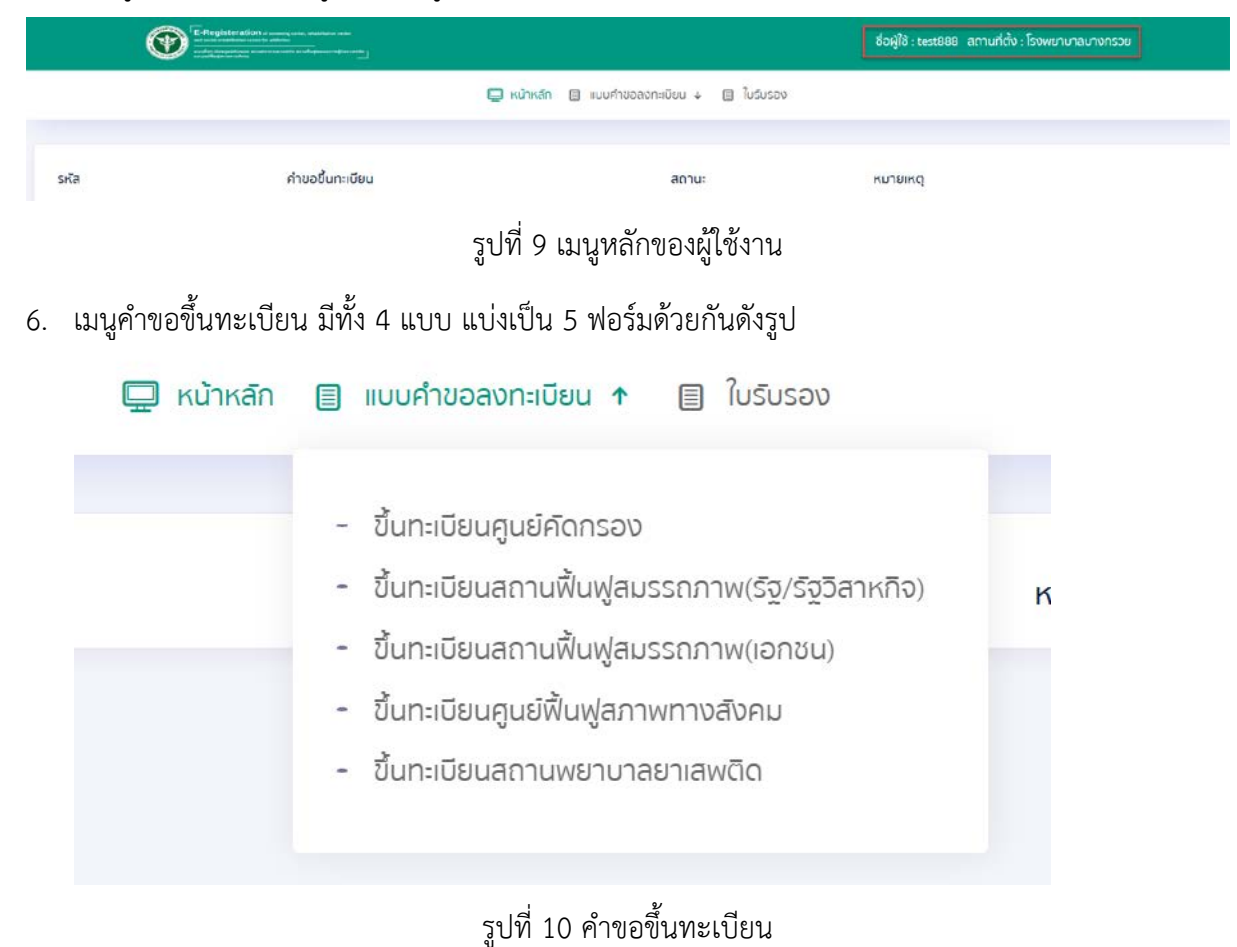

7. กรณีนี้ขอยกตัวอย่าง การขึ้นทะเบียนศูนย์คัดกรอง/ศูนย์ฟื้นฟูสภาพทางสังคม

| 🖵 หน้าหลัก | 🗐 แบบคำขอลงทะเบียน 🛧 📋 ใบรับรอง                                                                              |   |
|------------|----------------------------------------------------------------------------------------------------|---|
|            | - ขึ้นทะเบียนศูนย์คัดกรอง                                                                                    |   |
|            | <ul> <li>ขึ้นทะเบียนสถานพื้นฟูสมรรถภาพ(รฐ/รฐวลาหกจ)</li> <li>ขึ้นทะเบียนสถานฟื้นฟูสมรรถภาพ(เอกชน)</li> </ul> | К |
|            | <ul> <li>ขึ้นทะเบียนศูนย์ฟื้นฟูสภาพทางสังคม</li> </ul>                                                       |   |
|            | - ขึ้นทะเบียนสถานพยาบาลยาเสพติด                                                                              |   |

รูปที่ 11 การขึ้นทะเบียนศูนย์คัดกรอง/ศูนย์ฟื้นฟูสภาพทางสังคม

 เมื่อเลือกคำขอขึ้นทะเบียน ระบบจะแสดงข้อมูลเบื้องต้นจากการสมัครสมาชิก เช่น ชื่อ ที่อยู่ของ หน่วยงาน

| 1. สถานที่ตั้ง                                             | 2. ข้อมูลเบื้องดัน          | 3. ข้อมูลเจ้าหน้าที่ | 4. อุปกรณ์       | 5. Twainuu |
|------------------------------------------------------------|-----------------------------|----------------------|------------------|------------|
| <mark>5າຍລະເວີຍດ</mark> ສ<br>1. <sup>ຢວມູສຄວາມກໍດັ່ງ</sup> | สถานที่ตั้ง                 |                      |                  |            |
| ประเภทสถานที่ตั้ง                                          | โรงพยาบาลสดเสริมสุขภาพด่านล | ชื่อสถานที่ตั้ง      | โรงพยาบาลบางกรวย |            |
| ส่งกัด                                                     | กระทรวงสาธารณสุข            |                      |                  |            |
| 2. ข้อมูลที่อยู                                            |                             |                      |                  |            |
| เลยที                                                      | 858                         | кý                   | 88               |            |
| อรอก/ชอย                                                   | 868                         | nuu                  | 8888             |            |
| ซงหวัด                                                     | սսովե                       | อำเภอ/เขต            | บาจกรอย          |            |
| chua/เของ                                                  | บางกรวย                     |                      |                  |            |
| iuosíns                                                    | 85858368                    | อิเมลล์              | 868@8888.go.th   |            |
|                                                            |                             |                      |                  |            |

รูปที่ 12 การขึ้นทะเบียน

9. จากนั้นให้ดำเนินการกรอกข้อมูลทั้งหมด ให้ถูกต้องครบถ้วน

| 1. สถานก็ต้อ                     | 2. ข้อมูลเบื้อจต้น | 3. ข้อมูลเจ้าหน้าที่ | 4. qunsni | s. Twaleuu |
|----------------------------------|--------------------|----------------------|-----------|------------|
| รายละเอียดข้อแลเบื้องห           | ຕ້າມ               |                      |           |            |
| 3. ข้อมูลหัวหน้าศูนย์กิดกรอง     |                    |                      |           |            |
| to                               |                    | นามสกุล              |           |            |
|                                  |                    |                      |           |            |
| dhiikub                          |                    |                      |           |            |
| 4. อักษณะของสถานที่คัดกรอง       |                    |                      |           |            |
| 🗹 การจัดเยกสถานที่ไว้เป็นสัดส่วน |                    |                      |           |            |
| 🗹 มีอากาศถ่ายเกละดอก             |                    |                      |           |            |
| 🗹 ไม่มีผู้คมพลุกพล่าน            |                    |                      |           |            |
| 🗹 มิลถามที่จัดเก็บปีลลาวะ        |                    |                      |           |            |
| 🗹 มิสถานที่ธรวจหาสารเสพดิด       |                    |                      |           |            |
| 🗖 đưn                            |                    |                      |           |            |
|                                  |                    |                      |           |            |
|                                  |                    |                      |           |            |

รูปที่ 13 การขึ้นทะเบียน

10. หากดำเนินการแนบไฟล์สำเร็จจะมีชื่อไฟล์แสดงดังรูป จากนั้นให้คลิกที่ปุ่ม "Finish" เพื่อส่งคำขอขึ้น ทะเบียน

| อนการอย่าง                                      |                    |                      |             |            |
|-------------------------------------------------|--------------------|----------------------|-------------|------------|
| 1. สถานก่ถัง                                    | 2. ยังบุลเนื้องดัน | 3. อัตบูลเจ้าหน้าที่ | 4. quinsiti | 5. ไฟอีสมม |
| รายละเอียดไฟล์แนบ                               |                    |                      |             |            |
| 8.หลักฐานต่างๆ ที่แนนมาพร้อมทำขอชิ้นทะเบียนกูน: | ย์คัดกรอง          |                      |             |            |
| พิท์ดที่ตั้งสถานที่ที่ชอขึ้นทะเบียนสูนปก์ดกรอง  |                    |                      |             |            |
| 1678170692958.jpg                               |                    | Upload               |             |            |
| รูปท่ายสถานที่ที่ขอขึ้นทะเบียนคูนย์คัดกรอง      |                    |                      |             |            |
| 1678170692958.jpg                               |                    | Upload               |             |            |
| สำเนานัตรประจำตัวประชาชน                        |                    |                      |             |            |
| Upload Image                                    |                    | Upload               |             |            |
| สำเนานักรประจำเวิงจำหน้าที่ของรัฐ               |                    |                      |             |            |
| Upload (maga                                    |                    | Upload               |             |            |
|                                                 |                    |                      |             |            |
|                                                 |                    |                      |             | Entel      |

รูปที่ 14 การแนบไฟล์

 ระบบจะแสดงสถานะ "รอการตรวจสอบ" คือ รอให้ทางเจ้าหน้าที่ผู้เกี่ยวของตรวจสอบข้อมูล (สสจ. และ สลบ.สธ.) หากอยากแก้ไขข้อมูลของคำขอขึ้นทะเบียน ให้คลิกที่ปุ่ม "แก้ไข"

| รหัส | คำขอขึ้นทะเบียน         | สถานะ        | หมายเหตุ |
|------|-------------------------|--------------|----------|
| 13   | ขึ้นทะเบียนศูนย์คัดกรอง | รอการตรวจสอบ | แก้ไบเช  |

รูปที่ 15 การแสดงสถานะ "รอการตรวจสอบ"

 หากขึ้นสถานะ "ไม่ผ่านการตรวจสอบ" ให้คลิกที่ปุ่ม "แก้ไข" เพื่อดำเนินการแก้ไขข้อมูลเพื่อส่งใหม่อีก ครั้ง โดยจะมีหมายเหตุ เพื่อบอกสาเหตุที่คำขอขึ้นทะเบียนนี้ไม่ผ่านเพราะอะไร

| รหัล | ค่าขอขึ้นทะเบียน        | สถานะ             | หมายเหตุ        |
|------|-------------------------|-------------------|-----------------|
| 13   | ขึ้นทะเบียนศูนย์คัดกรอง | ไม่ผ่านการตรวจสอบ | ชื่อหน่วยงานผิด |

รูปที่ 16 การแสดงสถานะ "ไม่ผ่านการตรวจสอบ"

13. หาก สสจ. อนุมัติ ระบบจะแสดงสถานะ "ผ่านการตรวจสอบจาก สสจ." จากนั้นจะต้องรอให้ทาง สลบ.สธ. เป็นผู้ตรวจสอบครั้งสุดท้าย

|      |                         | 📮 หน้าหลัก 📋 แบบคำของกาะมียน 4 📋 ใบรับรอง |          |
|------|-------------------------|-------------------------------------------|----------|
| รหัล | คำขอขึ้นกะเบียน         | สดานะ                                     | หมายเหตุ |
| 13   | ขึ้นทะเบียนศูนย์คิดกรอง | ู่<br>ผ่านการตรองสอนจากสลง                |          |

รูปที่ 17 การแสดงสถานะ "ผ่านการตรวจสอบจาก สสจ."

 หาก สลบ.สธ. อนุมัติ ระบบจะแสดง "เสนอราชกิจจา" เพื่อรอให้มีการประกาศผลราชกิจฯ ถึงจะสามารถ ออกใบรับรองต่อไปได้

| รหัล | คำขอขึ้นทะเษียน         | สถานะ        | หมายเหตุ |
|------|-------------------------|--------------|----------|
| 13   | ขึ้นทะเบียนศูนย์กัดกรอง | เสนอราชกิจจา |          |

รูปที่ 18 การแสดงสถานะ "เสนอราชกิจจา"

 15. เมื่อระบบสถานะแสดง "ผ่านการตรวจสอบ" สามารถเข้าไปยังเมนู "ใบรับรอง" แล้วคลิกที่ปุ่ม "ออก ใบรับรอง" เพื่อแสดงผลใบรับรองดังรูปถัดไป

| รหัส คำขอขึ้นทะเบียน ลดานะ                |             |
|-------------------------------------------|-------------|
| 13 ขึ้นทะเบียบศูนย์คัดกรอง ผ่านการตรวจสอบ | ออกในรับรอง |

รูปที่ 19 การออกใบรับรอง

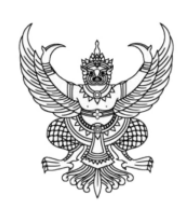

## ใบทะเบียนศูนย์คัดกรอง

ทะเบียนเลขที่ .....9

ใบสำคัญนี้ออกให้เพื่อแสดงว่า

โรงพยาบาลบางกรวย

ได้ขึ้นทะเบียนเป็นศูนย์คัดกรองตามประมวลกฎหมายยาเสพติด และประกาศกระทรวงสาธารณสุข เรื่อง กำหนดสถานที่ที่เป็นศูนย์คัดกรอง

**เมื่อวันที่** 18 มีนาคม 2566

ที่ตั้งศูนย์คัดกรอง

เลขที่ 888 หมู่ที่ 88 ตรอก/ซอย 888 ถนน 8888 ตำบล/แขวง บางกรวย อำเภอ/เขต บางกรวย จังหวัด นนทบุรี

ออกให้ ณ วันที่ 16 เดือน มีนาคม พ.ศ. 2566

(.....) ตำแหน่ง ผู้อำนวยการสำนักงานเลขานุการ คณะกรรมการบำบัดรักษาและฟื้นฟูผู้ติดยาเสพติด กระทรวงสาธารณสุข

รูปที่ 20 ใบทะเบียน